# How Do I Setup and Process a TFT with a Cash Payment?

This lesson will teach you how to start a Truck Fleet Transaction (TFT) and process it with cash as the payment type.

#### **New Fleet**

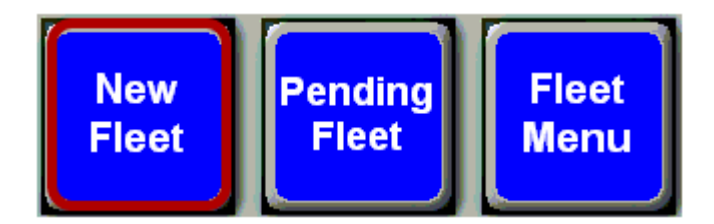

Touch the "New Fleet" button.

#### **Card Swipe Prompt**

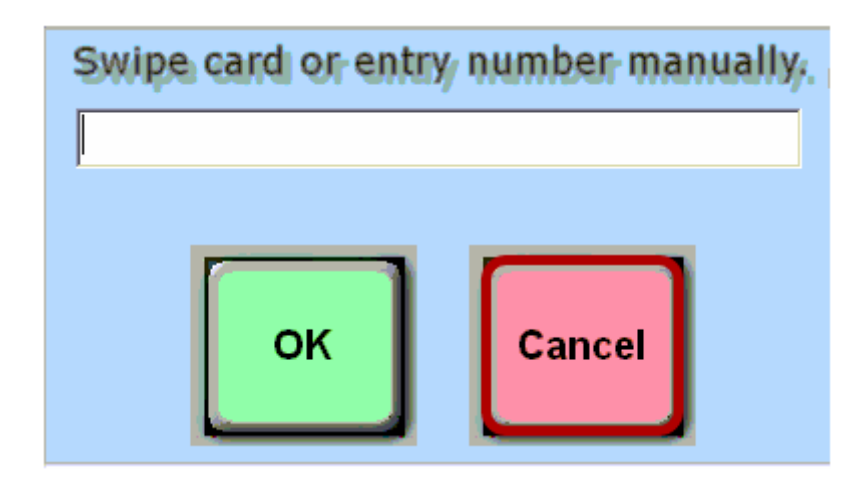

Touch "**Cancel**" when prompted to swipe a credit card.

## **Tender Method Selection**

| Tender Method Selection |                    |  |  |  |  |
|-------------------------|--------------------|--|--|--|--|
|                         |                    |  |  |  |  |
|                         | DEBIT CARD         |  |  |  |  |
|                         | CHECK              |  |  |  |  |
|                         | CASH               |  |  |  |  |
|                         | DIRECT BILL - FDIS |  |  |  |  |
|                         | HOUSE CHARGE       |  |  |  |  |

You will now be prompted to select a method of payment. Touch the **"Cash"** button.

| Pre-Edit Fuel Selection |       |   |        |       |   |      |  |
|-------------------------|-------|---|--------|-------|---|------|--|
|                         | 2     |   |        | 5     |   |      |  |
|                         |       |   |        | _     | _ | )    |  |
|                         |       |   |        |       |   |      |  |
|                         |       |   |        |       |   |      |  |
|                         | 2     | 1 |        |       | _ |      |  |
|                         | Truck |   | Reefer | DEF   |   | None |  |
|                         | 3     |   | А      | ccept |   |      |  |

(1) Touch the dispenser number the customer is going to use

(2) Touch the matching button(s) that the customer is going to fuel.

(3) Touch the accept button

# Fleet Data Entry

| Fleet Data Entry |              |                                |                  |  |  |  |  |
|------------------|--------------|--------------------------------|------------------|--|--|--|--|
| MEDIA ID#        | *****        | COMPANY:                       | FISCAL SYSTEMS   |  |  |  |  |
| TRUCK:           | 56           | ODOMETER:                      | 29282            |  |  |  |  |
| TRUCK LIC:       |              | TRKL ST:                       | HUB              |  |  |  |  |
| TRAILER #:       |              | TRL LIC:                       | RFR -            |  |  |  |  |
| TRIP#:           | TSEG:        | PO #:                          | CTRL#:           |  |  |  |  |
| DRIVER #:        |              | DOB:                           |                  |  |  |  |  |
| DRIVER LIC       |              | DL ST:                         |                  |  |  |  |  |
| LOYALTY CARD:    |              | CASH ADV:                      |                  |  |  |  |  |
| PMT TYPE:        |              | ACCT NO:                       |                  |  |  |  |  |
| DRV NAME:        |              | CITY:                          |                  |  |  |  |  |
| STATE:           |              | ZIP:                           |                  |  |  |  |  |
| FUEL DISP        | MAN.         | MAN. SECOND DISP<br>FUEL TYPE: | REEFER SWAP DISP |  |  |  |  |
| TYPE DI          | SP STATUS    | AMOUNT VOL                     | UME PRICE        |  |  |  |  |
|                  |              |                                |                  |  |  |  |  |
| ACCEPT           | RELEASE DISP |                                | ADD ITEMS        |  |  |  |  |

On the **Fleet Data Entry** screen, enter the necessary driver information.

(1) In this example, we have entered the **Company Name, Truck Number,** and **Odometer Reading.** The required information will vary depending on the driver.

(2) Touch the **"Accept"** button.

**Note:** Since you selected the tender type cash, all potential driver information fields are available.

#### **Fuel Amount**

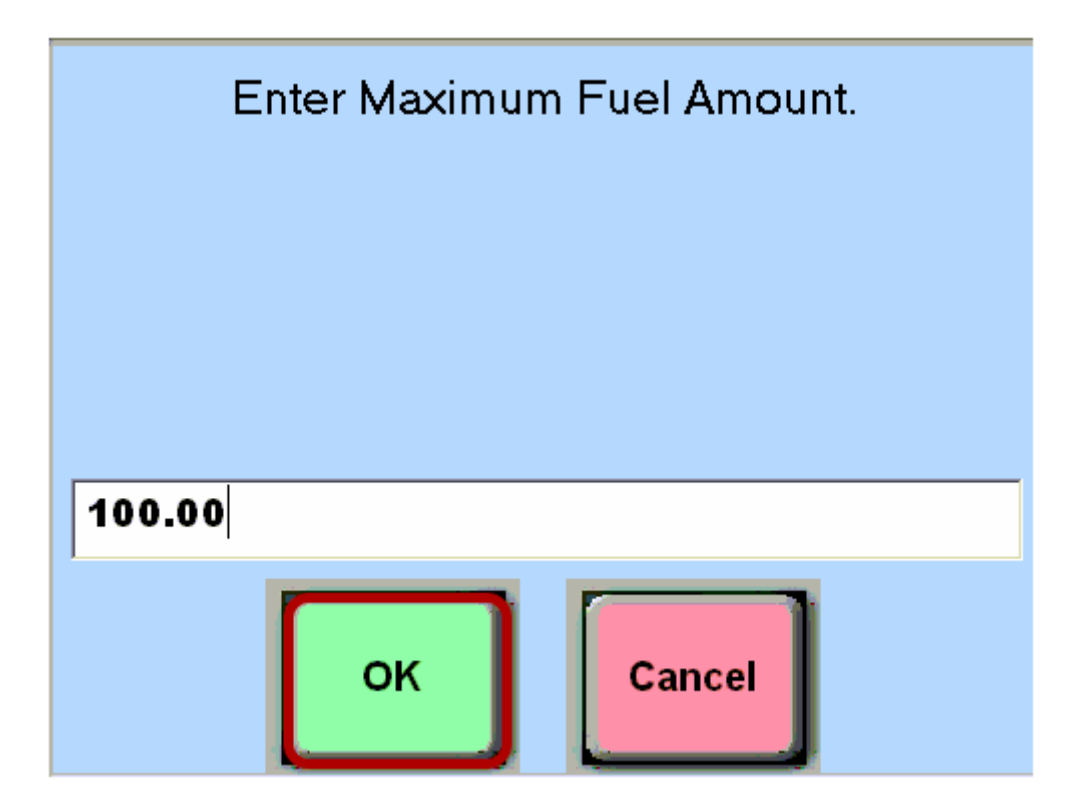

For cash transactions, you will be prompted to enter a maximum dollar amount for the fuel transaction. Using your keyboard type the maxium amount of fuel the customer can purchase. Then touch the **"OK"** button.

#### Authorized

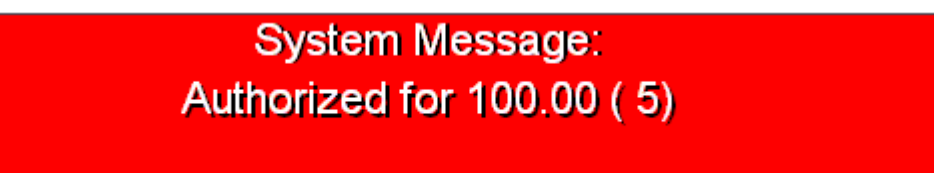

You will see a message confirming that the dispenser is now authorized. The driver can now dispense fuel.

# **Pending Fleet**

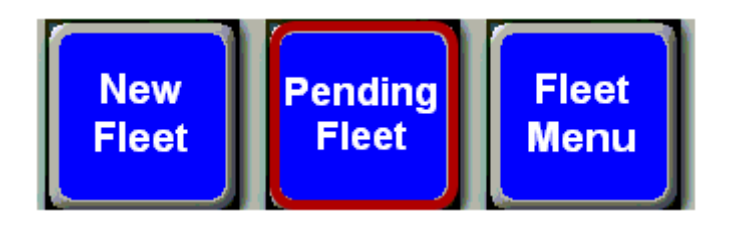

Once the driver has finished fueling, you will need to find his transaction in the list of pending fleet transactions. Touch the **"Pending Fleet"** button to pull up this list.

## **Select The Transaction**

|        | Pending       | Truck  | k Fleet Transactio | ns           |
|--------|---------------|--------|--------------------|--------------|
| Source | Date/Time     | # Pump | Company            | Truck Number |
| POS    | 04-03-12/0814 | 8 0R   | ACME               | 12 L         |
| 1)05   | 04-03-12/0813 | 1 OR   | TEST CO.           | 595 L        |
| POS    | 04-02-12/1543 | 5 OR   | FISCAL SYSTEMS     | 56 L         |
|        |               |        |                    |              |
| Unloc  | k Delet       | e      | 2<br>Select        | Cancel       |

(1) Touch the transaction to highlight it in the list.

(2) Touch the **"Select"** button.

# **Ring Sale**

| FIRST DISP | MAN.<br>DISP | STATUS      | MAN. SECO<br>FU<br>AMOUNT | ND DISP<br>EL TYPE: <b>FUEL</b><br>VOLUME | SWAP DISP<br>PRICE |
|------------|--------------|-------------|---------------------------|-------------------------------------------|--------------------|
| TF         | 05           | Released    | 100.00                    | 24.336                                    | 4.109              |
| ACCEPT     | R            | ELEASE DISP | RING SALE                 | PYMNT TYPE                                | ADD ITEMS          |

The fuel is released and ready to be rang into the register. Touch the "**Ring Sale**" button.

## **Loyalty Card Prompt**

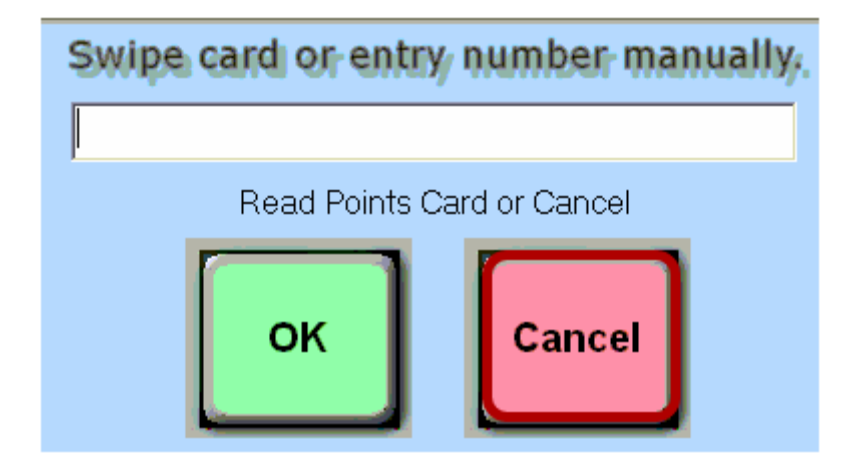

You will be prompted to swipe a loyalty card. If the customer has a loyalty card, swipe the customer's loyality card at this time, otherwise, touch the "Cancel" button.

# **Tender The Transaction**

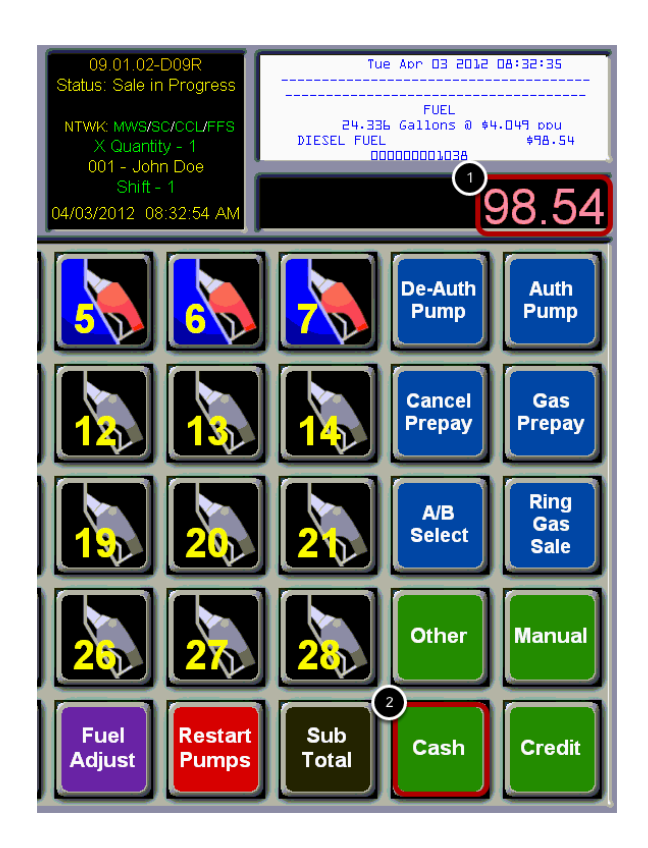

- (1) Type the dollar amount using the number pad on the keyboard.
- (2) Touch the **"Cash"** button.